## 二级单位科研项目支出明细导出操作流程

以科研纵向项目的支出明细导出为例,使用院系领导权 限账号登录我校科研管理系统,点击左侧菜单栏"纵向经费"。

| 海南热带        | 海洋学院科研管理系统                                                     |                                             |
|-------------|----------------------------------------------------------------|---------------------------------------------|
| 2 登录人员:测试学科 | 院领导 🗐 当前日期: 2024-11-06 🕒 停留时间:00:10:57                         |                                             |
| 科研办公        | 上午好:测试学院领导老师!                                                  |                                             |
| □ 科研队伍      | 0 我的事态                                                         | <b>日 指約利用</b>                               |
| 科研平台        | ······································                         |                                             |
| ③ 纵向项目      | • 橫向项目 🕘 项待审核                                                  | • 纵向项目 项 (* D进行<br>• 横向项目 页 - 页进行           |
| ◎ 横向项目      | <ul> <li>* 科研成表: 比义 篇 行单核</li> <li>• 知识产权: 专利2项 待审核</li> </ul> |                                             |
| □ 纵向经费      | • 公告 1 未阅读                                                     | * 纵向支出: 50000万元                             |
| □ 横向经费      | J                                                              | • 科研成果: 论义 蜀<br>• 知识产权: 专利 <mark>·</mark> 〔 |
| 科研成果        |                                                                |                                             |
| □ 知识产权      | ◎ 科研动态                                                         |                                             |
| 点击"耳        | 页目支出"。                                                         |                                             |

| 海南热带                                                                                                    | 海洋学院科研管理系统                                                      |                          |
|----------------------------------------------------------------------------------------------------|-----------------------------------------------------------------|--------------------------|
| 🙎 登录人员: 测试学!                                                                                                    | <b>浣领导 圖 当前日期: 2024-11-06                                  </b> |                          |
| ◙ 科研办公                                                                                                    | 上午好:测试学院领导老师!                                                   |                          |
| ○ 科研队伍                                                                                                    | □ 我的事务                                                          | □ 我的科研                   |
| <ul> <li>科研半日</li> <li>3</li> <li>3</li> <li>4</li> <li>5</li> <li>4</li> <li>5</li> <li>5</li> <li>6</li> <li>6</li> <li>6</li> <li>6</li> <li>6</li> <li>6</li> <li>7</li> <li>6</li> <li>7</li> <li>6</li> <li>7</li> <li>7<th>• 横向项目 项待审核</th><th>• 纵向项目9项</th></li></ul>                         | • 横向项目 项待审核                                                     | • 纵向项目9项                 |
| □ 横向项目                                                                                                    | <ul> <li>・ 科研成果: 论文 属 待車核</li> <li>・ 知识产权: 专利 页 待审核</li> </ul>  | * (湖向秋日*秋)<br>* (秋向到账: 1 |
| <ul> <li>3.3</li> <li>3.3</li> <li>3.4</li> <li>4.4</li> <li>4.4</li></ul> | • 公告 <b>—</b> 未阅读                                               | · 科研成果:                  |
|                                                                                                    |                                                                 | • 知识产权:                  |
| <ul> <li>□ 项目交出</li> <li>□ 项目外援</li> </ul>                                                                                                    | ◎ 科研动态                                                          |                          |
| ◙ 横向经费                                                                                                    | - ▶科研人员分布                                                       | — ▶近-                    |
| 科研成果                                                                                                    | 人力职称分布                                                          |                          |
| ◙ 知识产权                                                                                                    |                                                                 |                          |
| ◎ 科研获奖                                                                                                    |                                                                 | 1                        |

点击"查询",设置需要查询的科研项目经费支出时间范 围后,点击下方查询。

| 人员:测试               | 学院领导 🖩                                                                                                    |                                                                                                    | G 17 millio.00.10.00                                                                                                    |             |          |          |                                                                       |                                                                                                    |                                 |                |   |
|---------------------|----------------------------------------------------------------------------------------------------|----------------------------------------------------------------------------------------------------|----------------------------------------------------------------------------------------------------|-------------|----------|----------|-----------------------------------------------------------------------|----------------------------------------------------------------------------------------------------|---------------------------------|----------------|---|
| 研办公                 | 经费支出                                                                                                    | 汤麦                                                                                                    |                                                                                                    |             |          |          |                                                                       |                                                                                                    |                                 |                |   |
| 研队伍                 | 支出台                                                                                                    | t: 元                                                                                                    |                                                                                                    |             |          |          |                                                                       |                                                                                                    |                                 | 查询             | ٦ |
| 研平台                 |                                                                                                    |                                                                                                    | 信日夕約                                                                                                    | <b>A</b> #1 | 認力し      | 古바람日     | 支出会轄(売)                                                               | The set of                                                                                                    | 四首 81 日                         | 常被保太           | - |
| 向项目                 | ±.                                                                                                    | 3 245                                                                                                    | AH BIT                                                                                                    |             | NE 70 TX | Amite    | 20120000                                                              | 20010                                                                                                    | 1X SWITCH                       | 11 104 104 104 |   |
| 向项目                 |                                                                                                    |                                                                                                    | A DESCRIPTION OF                                                                                                    |             | 1        | 1        |                                                                       |                                                                                                    |                                 |                |   |
| 回经费                 |                                                                                                    |                                                                                                    | A CONTRACTOR OF A CONTRACTOR OF A CONTRACTOR O | -           | 1.00     | 100      | 1                                                                     | Terrare and                                                                                                    |                                 | 100            |   |
| 1910年<br>1910年      |                                                                                                    |                                                                                                    |                                                                                                    |             | 300      | -        |                                                                       |                                                                                                    |                                 |                |   |
| 5节                  | 海洋                                                                                                    | 学院科研                                                                                                    | 开管理系统                                                                                                    |             |          |          |                                                                       |                                                                                                    |                                 |                |   |
| 及 <b>带</b><br>则试学院: | 海洋<br><sub>瞬</sub> ■                                                                                                    | 学院科系                                                                                                    | 开管理系统<br>-06 ③ 停留时间:00:19:28                                                                                                    |             |          |          |                                                                       |                                                                                                    |                                 |                |   |
| 则试学院                | 海洋<br><sup>援导</sup> 🗐<br><sup>经费支出1</sup>                                                                                                    | 学院科系<br><sup>当前日期: 2024-11</sup><br>詞                                                                                                    | 开管理系统<br>-06 ③ 傳闡明问:00:19:28                                                                                                    |             |          |          |                                                                       |                                                                                                    |                                 |                |   |
| 则试学院                | 海洋<br><sup>援导 III</sup><br>经费支出                                                                                                    | 学院科系<br><sup>当前日期: 2024-11</sup><br>鉤                                                                                                    | 开管理系统<br>-06 ③ 停留时间:00:19:28                                                                                                    |             |          |          |                                                                       |                                                                                                    |                                 |                |   |
| 测试学院:               | 海洋<br><sup>復导</sup> □<br><sup>经费支出1</sup>                                                                                                    | 学院科研<br><sup>当前日期:</sup> 2024-11<br>動                                                                                                    | 开管理系统<br>-06 ① 傳闡問問:00:19:28                                                                                                    |             |          |          |                                                                       |                                                                                                    |                                 |                |   |
| 测试学院                | 海洋<br><sup>滚导 Ⅲ</sup><br><sup>经要支出!</sup>                                                                                                    | 学院科研<br><sup>当前日期:</sup> 2024-11                                                                                                    | 开管理系统<br>-06 ① 傳闡时间:00:19:28                                                                                                    |             |          |          |                                                                       |                                                                                                    |                                 |                |   |
| 则试学院                |                                                                                                    | ·学院科系<br><sup>当前日期: 2024-11</sup><br>適<br><sup>注</sup>                                                                                                    | 开管理系统<br>-06 ① 伸闡时间:00:19:28<br>講选择                                                                                                    |             |          |          |                                                                       |                                                                                                    |                                 |                |   |
|                     | 海洋<br>(禁号) 画<br>(愛要支出)<br>「<br>(默込)<br>支出<br>項目                                                                                                    | 学院科系<br><sup>当前日期: 2024-11</sup><br><sup>3</sup> 前<br><sup>(1)</sup><br><sup>(1)</sup>                                                                                                    | 开管理系统<br>-06 ③ 停留时间:00:19:28<br>请选择 ▼<br>请选择                                                                                                    |             |          | ×.       | 学科门类:                                                                 | @ fr#                                                                                                    | ╕○教研类○科                         |                |   |
|                     | 海洋<br>探导<br>型要支出<br>型要支出<br>「<br>東山<br>東山<br>東山<br>東山<br>東山                                                                                                    | 学院科系<br><sup>当前日期:</sup> 2024-11<br><b>直询</b>                                                                                                    | 开管理系统<br>-06 ③ 停留时间:00:19:28<br>[…清选择<br>                                                                                                    |             |          |          | 学科门关:<br>项目编号:                                                        | @ ##                                                                                                    | ¶ ○ 較研美 ○ 科                     | ☆美 ○社科类        |   |
|                     | 海洋<br>線号 III<br>経費支出:<br>「<br>取目<br>负表                                                                                                    | 学院科系<br><sup>当前日期:</sup> 2024-11<br><b>直向</b>                                                                                                    | <b>开管理系统</b><br>-06 ③ 停留时间:00:19:28<br>请选择- ▼<br>请选择-<br>                                                                                                    |             |          | <b>_</b> | 学科门类:<br>项目编号:<br>所雇单位:                                               | ● 所#<br>                                                                                                    | द ○ 数研送 ○科<br>择                 |                |   |
|                     | 海洋<br>線导   <br>经费支出<br>支出<br>支出<br>支出<br>支出<br>支出<br>支出                                                                                                    | 学院科系<br><sup>当前日期:2024-11</sup><br><sup>直向</sup><br><sup>画面</sup><br><sup>41日:</sup><br><sup>33</sup><br><sup>34日:</sup><br><sup>35</sup><br><sup>35</sup> :<br><sup>25</sup> :<br><sup>25</sup> :<br><sup></sup> | 开管理系统 ○06 ③ 停留时间:00:19:28 ○06 ④ 停留时间:00:19:28 ○17:请选择- ○17:请选择- ○17:请选择- ○17:前选择- ○17:前选择-                                                                                                    |             |          |          | 学科门类:           项目编号:           所履单位:                                 | <ul> <li>● 所非</li> <li>□</li> <li>□<td>¶ ○ 軟研类 ○ 料<br/>择</td><td>☆类 ○ 社科类</td><td></td></li></ul>                 | ¶ ○ 軟研类 ○ 料<br>择                | ☆类 ○ 社科类       |   |
|                     | 海洋<br>線导<br>超<br>愛<br>要<br>支<br>出<br>二<br>(<br>默<br>入<br>二<br>(<br>歌<br>人<br>二<br>、<br>二<br>、<br>、<br>、<br>、<br>、<br>、<br>、<br>、<br>、<br>、<br>、<br>、<br>、 | 学院科系                                                                                                    | 开管理系统 ○06 ③ 停留时间:00:19:28 ○06 ④ 停留时间:00:19:28 ○17:                                                                                                    |             | 按丰度      | <b>v</b> | 学科/1)类:<br>项目编号:<br>所履单位:<br>凭单号:                                     | <ul> <li>● 所非</li> <li>「一请法</li> </ul>                                                                                                    | 雪 ○ 軟研类 ○ 科<br>择                | ☆ ○社科美         |   |
|                     | 海洋<br>線号 ■<br>経費支出<br>支出<br>近山 町目<br>支出<br>近山 辺の<br>支出<br>近山 辺の                                                                                                    | 学院科系                                                                                                    | 升管理系统 ○06 ③ 停留时间:00:19:28 ○06 ④ 停留时间:00:19:28 ○17:请选择 ○17:请选择 ○17:请选择 ○17:前选择 ○17:前选择 ○17:前选择 ○17:前选择 ○17:前选择 ○17:前选择 ○17:前选择 ○17:前选择 ○17:前选择 ○17:前选择 ○17:前选择 ○17:前选择 ○17:前选择 ○17:前选择 ○17:前选择 ○17:前选择 ○17:前选择 ○17:前选择 ○17:前选择 ○17:前选择 ○17:前选择 ○17:前选择 ○17:前选择 ○17:前选择 ○17:前选择 ○17:前选择 ○17:前选择 ○17:前选择 ○17:前选择 ○17:前选择 ○17:前选择 ○17:前选择 ○17:前选择 ○17:前提供                                                                                                    |             | 按丰度      |          | 学科/门类:           项目编号:           所雇单位:           凭单号:           项目状态: | <ul> <li>● 所非</li> <li>□</li> <li>□<td>頁 _ 軟研类 ○ 料<br/>择<br/>頁 ○ 进行 ○ 完成</td><td>使 〇 仕 科美</td><td></td></li></ul> | 頁 _ 軟研类 ○ 料<br>择<br>頁 ○ 进行 ○ 完成 | 使 〇 仕 科美       |   |

得到支出列表后,点击"导出",依次勾选"所有查询结 果"和"全部添加"后,点击"提交"即可导出学院支出信 息一览表。

|                                                                                                    | 官埋杀统                                                                                                    |       |     |                                  |                    |            |                                                        | グランク         23           E研维护         角色切換 | <b>〕</b><br>退出系 |
|----------------------------------------------------------------------------------------------------|----------------------------------------------------------------------------------------------------|-------|-----|----------------------------------|--------------------|------------|--------------------------------------------------------|---------------------------------------------|-----------------|
| i导 🗐 当前日期: 2024-11-06                                                                                                    | ④ 停留时间:00:22:31                                                                                                    |       |     |                                  |                    |            |                                                        |                                             |                 |
| 護支出列表                                                                                                    |                                                                                                    |       |     |                                  |                    |            |                                                        |                                             |                 |
| 支出合计: 元                                                                                                    |                                                                                                    |       |     |                                  |                    |            |                                                        | 查询                                          | 导出              |
| 全远 凭单号                                                                                                    | 项目名称                                                                                                    | 负责人   | 经办人 | 支出科目                             | 支出金额(元)            | 支出时间       | 预算科目                                                   | 审核状态                                        | 操作              |
|                                                                                                    | 2                                                                                                    | 2     |     | 1000                             |                    |            |                                                        |                                             |                 |
|                                                                                                    |                                                                                                    |       |     |                                  |                    |            |                                                        |                                             |                 |
|                                                                                                    | A CONTRACTOR OF A CONTRACTOR OF A CONTRACTOR OF A CONTRACTOR OF A CONTRACTOR OF A CONTRACTOR OF A CONTRACTOR OF A CONTRACTOR OF A CONTRACTOR OF A CONTRACTOR OF A CONTRACTOR OF A CONTRACTOR OF A CONTRACTOR OF A CONTRACTOR OF A CONTRACTOR OF A CONTRACTOR OF A CONTRACTOR OF A CONTRACTOR A CONTRACTOR A CONT | 10000 |     | 1000                             |                    |            |                                                        | 61 M M                                      |                 |
| 导出文件名称:                                                                                                    |                                                                                                    |       |     | 纵向经验                             | 费支出信息—览表<br>。      | 17.4.2.5.4 |                                                        |                                             |                 |
| 可选字段:                                                                                                    |                                                                                                    |       |     | 选择/删除                            | <del>}</del>       |            | 报表字段:                                                  |                                             |                 |
| 加算要出了。<br>加算是一次<br>加算是一次<br>加算是一个。<br>加<br>一次<br>加<br>一次<br>加<br>一次<br>加<br>一次<br>一次<br>加<br>一<br>一次<br>一<br>一次<br>一<br>一 |                                                                                                    |       |     | -> 添加<br><- 删除<br>>> 全部<br><< 全部 | 1所选<br>新选<br>部添加 2 |            | 预经支工员 项项项 负责 所 因 的 一 一 一 一 一 一 一 一 一 一 一 一 一 一 一 一 一 一 |                                             |                 |